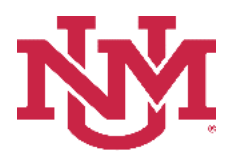

# **BUDGET PLANNER**

### **BUDGET DEVELOPMENT**

## **Organization Summary Report**

Date Issued/Revised: 12/01/2022

**General Description:** This report assists large departments, colleges, schools or branches to tie out budgets by organization level. The user is able to run this report by two selected organizational levels. The most commonly used scenario is to select to run reporting organization level 3 with the lower reporting level - organization level 5.

**Purpose:** The report is primarily a department or organization report. It provides a summary of revenues and expenses by organization. In addition, it provides net margin information, meaning how much reserves are needed to cover additional expenditures for the upcoming fiscal year or how much reserves savings are projected. This report does not include 1901 budgeted use of reserves totals. This report should not be used to determine if indices are in balance.

Responsible Manager: Office of Planning, Budget and Analysis (OPBA)

Related Procedure: Create Budget Worksheet

#### How to request an Organization Summary Report

- 1. Login to myUNM
- 2. Login to LoboWeb using one of the three options listed below:
  - Click on "ENTER LOBOWEB" in the LoboWeb (Employees) section. Then select the "Finance" tab
  - Click on "Finance" in the Quick links
  - Click on "LoboWeb" in the UNM Business Applications section. Then select the "Finance" tab
- 3. Click on the "Budget Planner Menu"
- 4. Click on "Budget Development Reports Menu (new)"
- 5. Click on "Budget Development Reports Menu"
- 6. Click on "Organization Summary Report"
- 7. Chart of Accounts: "U" is defaulted
- 8. Budget: enter "BUDxx" (Fiscal Year)
- 9. Budget Phase: enter "ADOPTD" (Fiscal Year)
  - Note Budget and Budget Phase must be same Fiscal Years

#### Run the report by FOP Element:

Organization: Enter organization code (Level 1-7) Fund Type Level 1: Enter Fund Type level 1 (00, 10 etc.) or leave null Fund Type Level 2: Enter Fund Type Level 2 (02, 03, etc.) or leave null Fund: Enter fund code (Level 2 or 3) or leave null Program: Enter program code (Level 2 or 3) or leave null Select Reporting Level: From Drop Downs

| Chart of Accounts         | U                                 |                                                                                                    |  |
|---------------------------|-----------------------------------|----------------------------------------------------------------------------------------------------|--|
| Budget                    | BUD23 - 2023 Budget ID            | Chart of Accounts will always be: U<br>Budget: BUDXXXX (Fiscal Year)<br>Budget Phase: ADOPTDXXXX (Fiscal Year)                                                                                                    |  |
| Budget Phase              | ADOPTD - 2023 Adopted Phase       | *Budget and Budget Phase must be same<br>Fiscal Year                                                                                                    |  |
| Organization              | Please select an Organization     |                                                                                                    |  |
| Fund Type Level 1         | Please select a Fund Type Level 1 | Enter: Organization Code                                                                                                    |  |
| Fund Type Level 2         | Please select a Fund Type Level 2 | pe Level 2  Fund Type Level 1, and/or Fund Type Level 2, and/or Fund Type Level 2, and/or Fund T |  |
| Fund                      | Please select a Fund code         |                                                                                                    |  |
| Program                   | Please select a program code      |                                                                                                    |  |
| Reporting Level           | 5 - Department                    | to 5 - Department                                                                                                    |  |
| (                         | PDF EXCEL Select Repo             | orting Level from the drop-down menu                                                                                                    |  |
| 10. Click on "PDF" or "Ex | cel"                              |                                                                                                    |  |
| anization Summary Re      | port displayed by Organization Le | evel 3, reported levels 3 to 7:                                                                                                    |  |
| _                         |                                   |                                                                                                    |  |

Fund Type Level 1: Fund Type Level 2:

Fund: ; Program:

Reported Levels: 3 to 7

| Organization                             | Revenues   | Expenses   | Net Margin |
|------------------------------------------|------------|------------|------------|
| ABI - Anderson Schools of Management ASM | 22,429,771 | 22,553,671 | (123,900)  |
| ABI0 - ASM Administrative Units          | 11,474,469 | 11,587,369 | (112,900)  |
| 224A - ASM Administration                | 11,474,469 | 11,587,369 | (112,900)  |
| 224B - ASM Administration                | 8,623,648  | 8,638,648  | (15,000)   |
| 224B0 - ASM General Administrative       | 978,783    | 993,783    | (15,000)   |
| 224B1 - ASM Administration Admin         | 7,210,615  | 7,210,615  | 0          |
| 224B2 - ASM Administration Dean          | 434,250    | 434,250    | 0          |
| 224B8 - ASM Administration Development   | 0          | 0          | 0          |
| 224C - ASM Development Office            | 1,227,775  | 1,240,675  | (12,900)   |
| -                                        |            | 1,210,075  | Ť          |

\* \* \* E N D \* \* \*

Net Margin = Total Revenues less Total Expenses